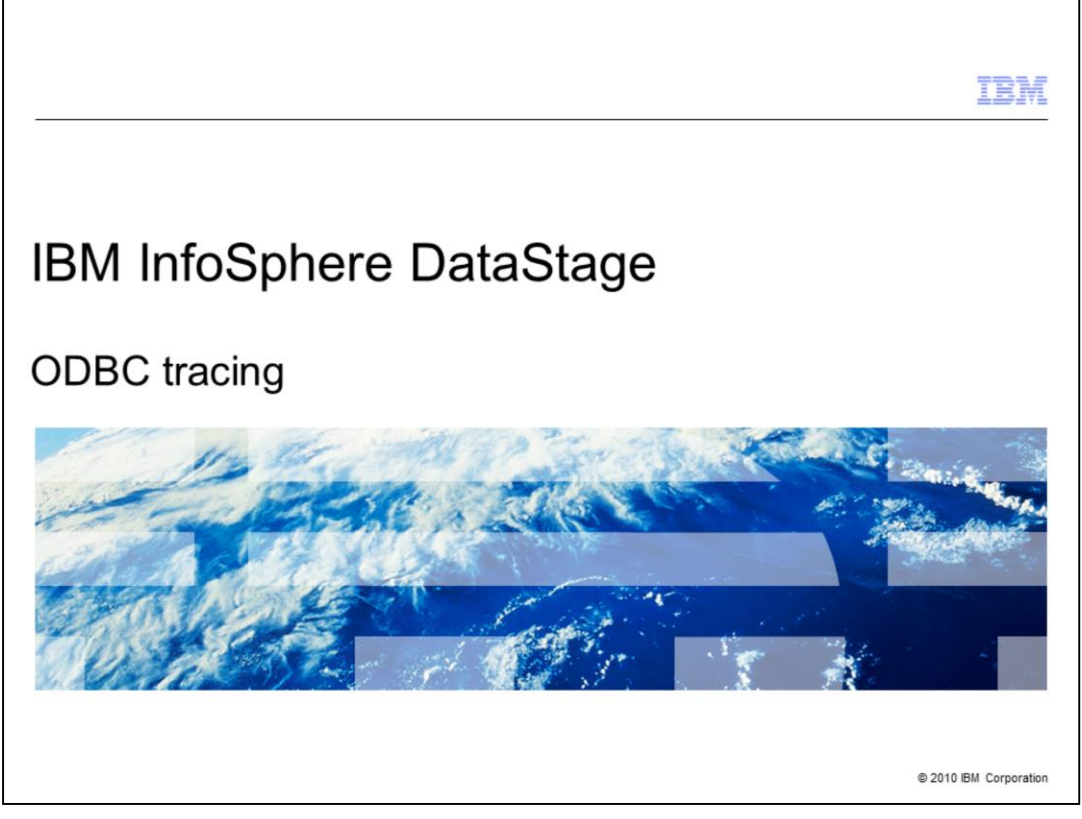

This presentation discusses ODBC tracing that can be used when using DataStage<sup>®</sup> V7.5, 8.0.1, and 8.1.

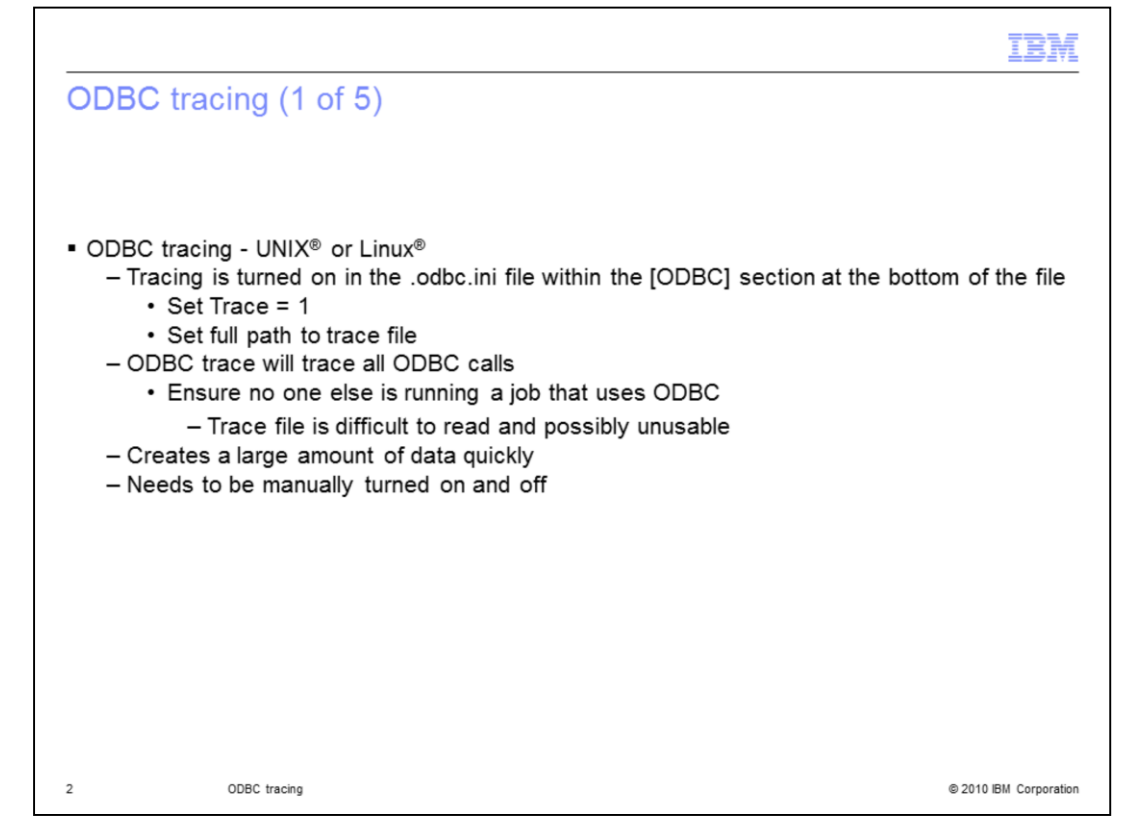

When ODBC tracing using UNIX or Linux, to enable ODBC tracing you must edit the [ODBC] entry within the .odbc.ini file. This entry is located at the bottom of the file by default.

In order to turn tracing on, set Trace to 1. Also, setting the full path to your trace file will make it easier to find the output. This ODBC trace will trace all ODBC calls. Ensure that no one else is using ODBC while you are tracing or the trace file is difficult to read and possibly unusable.

The ODBC trace creates large amounts of data very quickly so you want to be sure to turn it on, produce the error and turn it back off immediately.

|                                                                                                    | BM          |
|----------------------------------------------------------------------------------------------------|-------------|
| ODBC tracing (2 of 5)                                                                                                    |             |
|                                                                                                    |             |
| <ul> <li>ODBC tracing – Windows<sup>®</sup> <ul> <li>Tracing done from the Windows ODBC DataSource manager</li> <li>Turn tracing on within the DataSource manager, reproduce the error, turn tracing bac</li> <li>Traces all ODBC connections</li> <li>Trace file contains a lot of data</li> </ul> </li> </ul> | k off       |
|                                                                                                    |             |
|                                                                                                    |             |
|                                                                                                    |             |
|                                                                                                    |             |
|                                                                                                    |             |
| 3 ODBC tracing © 2010 IBM 0                                                                                                    | Corporation |

To turn ODBC tracing on in Windows, go into the ODBC DataSource manager in the Control Panel. The same requirements for UNIX and Linux apply here; all connections are traced so make sure no one else is using ODBC. The output file will get big fast so turn tracing on, reproduce your error, and turn it back off.

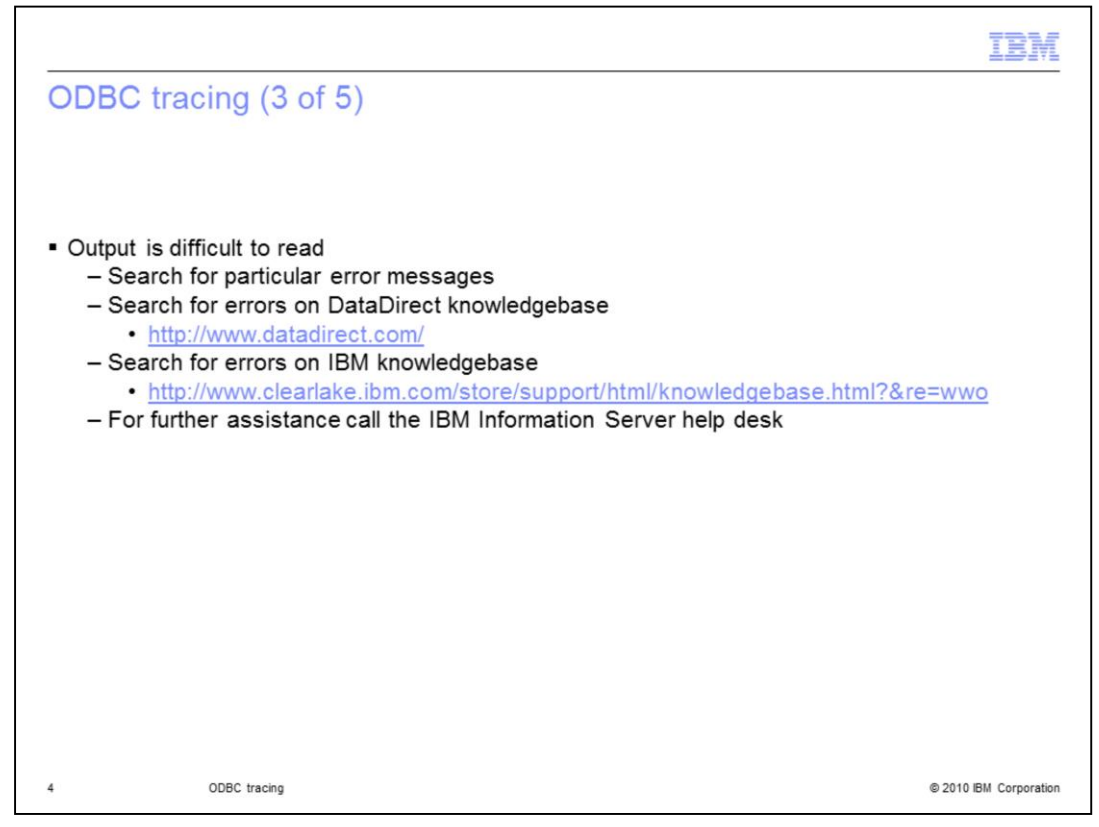

The ODBC trace produces a lot of data that can be difficult to read. When looking through the file, search for error messages. When you find errors, if the reason behind the errors is not clear, search both the Data Direct and IBM knowledgebase for the error. If you cannot find it, call the IBM Information Server help desk for assistance.

|                                                                                                    | IBM                    |
|----------------------------------------------------------------------------------------------------|------------------------|
| ODBC tracing (4 of 5)                                                                                                    |                        |
| CODBC Data Source Administrator                                                                                                    |                        |
| User DSN   System DSN   File DSN   Drivers   Tracing   Connection Pooling   About  <br>When to trace<br>Start Tracing Now   Start Visual Studio Analyzer                                                                                                    |                        |
| C:\datadirect\sqltrace.log Browse C:\datadirect\sqltrace.log Browse Eremonum Select.DLL Eremonum Select.DLL Eremonum Select. |                        |
| ODBC tracing allows you to create logs of the calls to ODBC drivers for<br>use by support personnel or to aid you in debugging your applications.<br>Visual studio tracing enables Microsoft Visual studio tracing for ODBC.                                                                                                    |                        |
| OK Cancel Apply Help                                                                                                    |                        |
| 5 ODBC tracing                                                                                                    | © 2010 IBM Corporation |

This slide displays an example of the tracing window in Windows. You can specify where the ODBC trace file will go. You will then click the Start Tracing button to start the tracing. When you click "Start Tracing", the text on the button will change to "Stop tracing". Once you have re-created your error, click the Stop Tracing button.

```
IBM
ODBC tracing (5 of 5)
ppid=27768:pid= 6c81:b55be8c0 ENTER SQLConnect
                      0x0860d820
       HDBC
                      0x08687c50 [ -3] "g10132cda"
       UCHAR *
                       -3
       SWORD
                  0xbfb6ea40 [ -3] "lbyrmtusr"
       UCHAR *
                       -3
        SWORD
                                     -37 "*****
       UCHAR *
                      0xb7fa5640 [
        SWORD
                             -3
ppid=27768:pid= 6c81:b55be8c0 EXIT SQLConnect with return code 0 (SQL_SUCCESS)
       HDBC
                      0x0860d820
       UCHAR *
                      0x08687c50 [ -3] "g10132cda"
       SWORD
                       -3
                0xbfb6ea40 [ -3] "lbyrmtusr"
       UCHAR *
        SWORD
                       -3
                                     -3] "*****
                      0xb7fa5640 [
       UCHAR *
        SWORD
                             -3
6
           ODBC tracing
                                                                © 2010 IBM Corporation
```

This slide displays an example of what ODBC trace output looks like. In this part of the trace, you can see it trying to connect to the database and the connection is successful.

| rademarks, disclaimer, and copyright information                                                                                                    |
|----------------------------------------------------------------------------------------------------|
| M the IBM loss, ibm cars and DataStage are trademarke or registered trademarke of International Burinese Machines Corp. registered in many                                                                                                    |
| w, the form logo, form com, and backstage are trademarks or registered trademarks of iBM or other companies. A current list of other IBM trademarks is<br>slidble on the Web at " <u>Copyright and trademark information</u> " at http://www.ibm.com/legal/copytrade.shtml                                                                                                    |
| E INFORMATION CONTAINED IN THIS PRESENTATION IS PROVIDED FOR INFORMATIONAL PURPOSES ONLY.<br>ux is a registered trademark of Linus Torvalds in the United States, other countries, or both.                                                                                                    |
| IIX is a registered trademark of The Open Group in the United States, other countries, or both.                                                                                                    |
| E INFORMATION CONTAINED IN THIS PRESENTATION IS PROVIDED FOR INFORMATIONAL PURPOSES ONLY. WHILE EFFORTS WER<br>ADE TO VERIFY THE COMPLETENESS AND ACCURACY OF THE INFORMATION CONTAINED IN THIS PRESENTATION, IT IS PROVIDED<br>SIS" WITHOUT WARRANTY OF ANY KIND, EXPRESS OR IMPLIED. IN ADDITION, THIS INFORMATION IS BASED ON IBM'S CURRENT<br>ODUCT PLANS AND STRATEGY, WHICH ARE SUBJECT TO CHANGE BY IBM WITHOUT NOTICE. IBM SHALL NOT BE RESPONSIBLE FO<br>IY DAMAGES ARISING OUT OF THE USE OF, OR OTHERWISE RELATED TO, THIS PRESENTATION OR ANY OTHER DOCUMENTATION.<br>THING CONTAINED IN THIS PRESENTATION IS INTENDED TO, NOR SHALL HAVE THE EFFECT OF, CREATING ANY WARRANTES OR<br>PRESENTATIONS FROM IBM (OR ITS SUPPLIERS OR LICENSORS), OR A LTERING THE TERMS AND CONDITIONS OF ANY AGREEMEN<br>& LICENSE GOVERNING THE USE OF IBM PRODUCTS OR SOFTWARE. |
| Copyright International Business Machines Corporation 2010. All rights reserved.                                                                                                    |
|                                                                                                    |
|                                                                                                    |
|                                                                                                    |
|                                                                                                    |

© 2010 IBM Corporation

7